# COMO TRAMITAR TU CREDENCIAL DE ESTUDIANTE

ESTE PROCESO SE DEBE REALIZAR CON UNA TABLETA, CELULAR, Y/O (LAP TOP CON PANTALLA TOUCH.) por cuestiones en la digitalización de la firma

**1.-** ESCANEA EL CÓDIGO CON LA CÁMARA DE TU CELL Ó BIEN INGRESA A LA PAGINA:

https://grupoipmexico.mx/cae/account/registronuevo

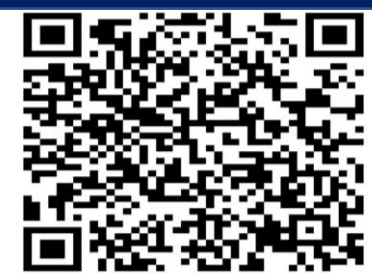

SI TU CÁMARA NO DETECTA ESTE CÓDIGO. DESCARGA LA APP QR READER Y DESDE AHÍ ESCANEA ESTE CÓDIGO. (SOLO PARA CELULARES Y TABLETAS.)

## 2.- INTRODUCE TU CURP

CÛ

|  | Registro | de usuario |  |
|--|----------|------------|--|
|  |          |            |  |
|  | CURP     |            |  |
|  | Reg      | istrar     |  |
|  |          |            |  |
|  |          |            |  |
|  |          |            |  |

## **3.-** <u>CREA UNA CONTRASEÑA SEGURA</u>

| S grupoipmexico.mx/CAE/Account: X S https://grupoipmexico.mx/CAE/A X +                                                                                                    |            | —         | ٥         | $\times$   |
|----------------------------------------------------------------------------------------------------|------------|-----------|-----------|------------|
| 🗧 🔶 😋 🏠 🔒 gruppipmexico.mx/CAE/Account/RegistroPassword?CURP=VACF041104HHGRRRA9%20&TipoUsuario=ALUMNO                                                                      | 4          | ABD       | * 1       | 9 E        |
| 🔛 Aplicaciones 💶 d8m to mW conver 🎄 Calculadora   🔃 Curso: Ubiquiti Bro 🖬 eliminar virus USB " 🚱 Acceso a historial 🌀 Trasladar la instalaci 🤹 iCloud 🛞 Alumno: Asignar Có | <b>P</b> 0 | Omada     | Cloud     | 39         |
| Informática Integral de Hidalgo                                                                                                    |            |           |           |            |
| Registro de usuario                                                                                                    |            |           |           |            |
| Contraseña:                                                                                                    |            |           |           |            |
| Confirmar contraseña: ESCRIBE UN CORREO E<br>DONDE TE LLEGARA LA                                                                                                    | ELEO<br>CO | CTR<br>NT | ÓN<br>RAS | ico<br>Eña |
| Correo: DE ACTIVACI                                                                                                    | ON         | •         |           |            |
| Confirmar correo:                                                                                                    |            |           |           |            |
| Guardan                                                                                                    |            |           |           |            |

<sup>© 2020</sup> Informática Integral de Hidalgo Todos los derechos reservados

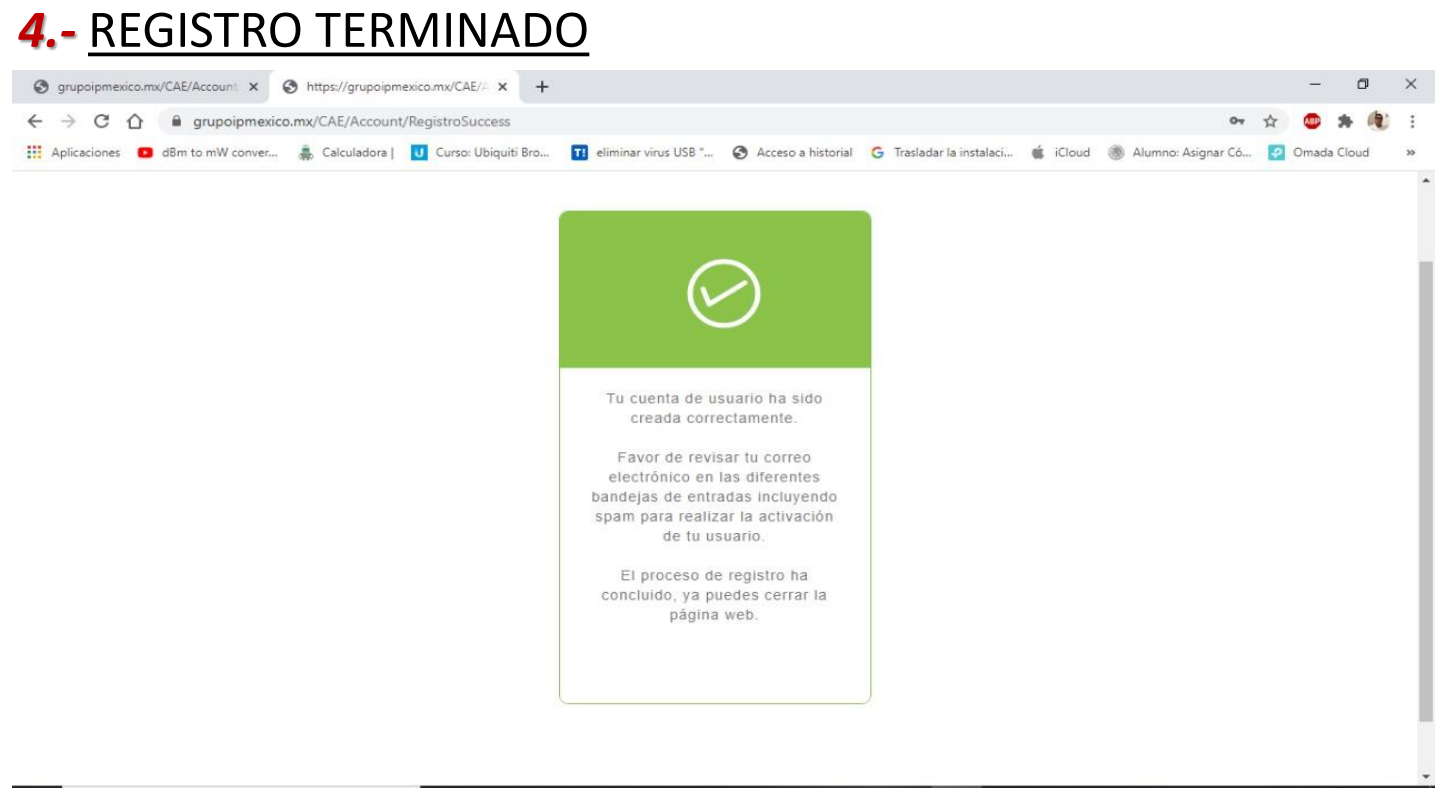

| 🕂 🔑 Escribe aquí para buscar 🛛 🖸 📮 👔 🙋 🔕 🔚 📉 🔡 👛 🚺 🧐 🔅 🔿 | ÷. | P Escribe aquí para buscar | 0 | ⊟i |  | 2 | 6 |  |  |  |  | 0 | 0 |  | 🖷 🌈 E | SP | 12:43 p |
|----------------------------------------------------------|----|----------------------------|---|----|--|---|---|--|--|--|--|---|---|--|-------|----|---------|
|----------------------------------------------------------|----|----------------------------|---|----|--|---|---|--|--|--|--|---|---|--|-------|----|---------|

m. 🖣

#### 5.- ACTIVA TU CUENTA

| ← → C ① ■ mail.google.com/mail/u/0/?tab=rm&ogbl#inbox/FMfcgxwJXpNbgJXPDzjfCdVBJjcWJqCW                                                                                                    | -     |         |        |    |
|----------------------------------------------------------------------------------------------------|-------|---------|--------|----|
|                                                                                                    | -     | * (     | 1      | :  |
| 👖 Aplicaciones 🧧 dBm to mW conver 🌲 Calculadora   🔟 Curso: Ubiquiti Bro 🛐 eliminar virus USB " 🔇 Acceso a historial 🌀 Trasladar la instalaci 🄹 iCloud 🛞 Alumno: Asignar Có 👰 Or                                                                                 | Omada | Cloud   |        | 30 |
| = M Gmail Q Buscar correo • O G                                                                                                    | ŝ;    |         | 1      | þ  |
|                                                                                                    | >     |         | 2      | 8  |
| ↓     Activación de usuario                                                                                                    |       |         | •      | 2  |
| HOLA<br>FERNANDO VARGAS CORTES<br>Tu cuenta en Control de Asistencia Escolar se ha creado correctamente.                                                                                                    |       |         | -      | F  |
| DA CLICK AQUÍ PARA     Usuario: VACF041104HHGRRRA9     Contraseña: 123456                                                                                                    |       |         |        |    |
| Para activarla, haz clic a continuación para verificar tradirección de correo electrónico.  Activa tu cuenta                                                                                                    |       |         |        |    |
| <ul> <li>P. Informática Integral de Hidalon Todos los derechos reservados</li> <li>P. Escribe aquí para buscar</li> <li>O Hit H O O O Constructiva Integral de Hidalon Todos los derechos reservados</li> <li>O M O O O O O O O O O O O O O O O O O O</li></ul> | 12:4  | 7 p. m. | ,<br>F | 1  |

## 6.- ELIGE LA OPCIÓN CONTINUAR

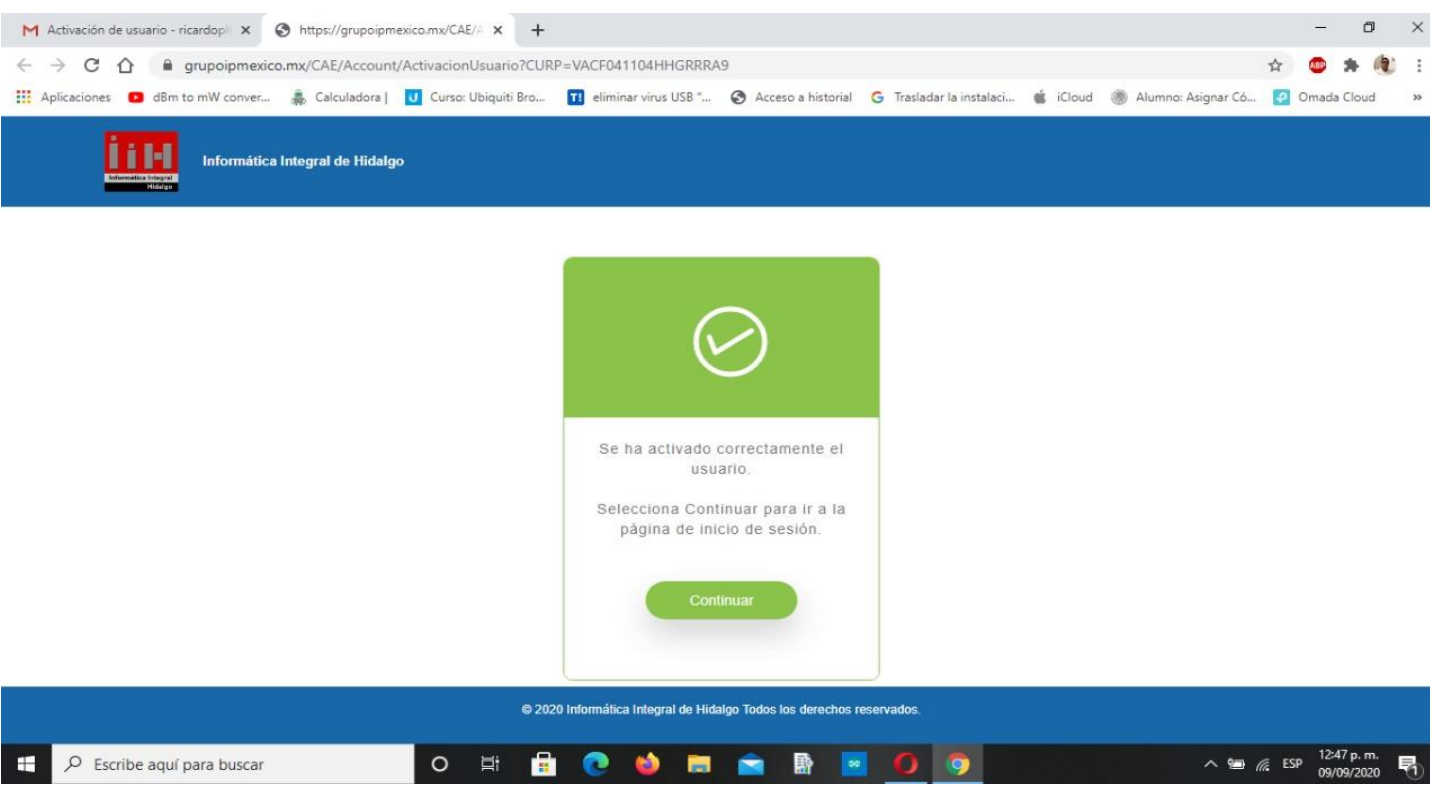

### 7.- INICIA SESIÓN

| M Activación de usuario - ricardopi 🗴 📀 https://grupoipmexico.mx/CAE/A 🗴 🕂                                                                                                 |            | -     | ٥     | 3 | ×  |  |  |  |
|----------------------------------------------------------------------------------------------------|------------|-------|-------|---|----|--|--|--|
| ← → C △ ≜ grupoipmexico.mx/CAE/Account/Login ☆                                                                                                    |            |       |       |   |    |  |  |  |
| 🔛 Aplicaciones 🖸 dBm to mW conver 🌲 Calculadora   🧧 Curso: Ubiquiti Bro 🛐 eliminar virus USB " 🤣 Acceso a historial 🕝 Trasladar la instalaci 🔹 iCloud 🛞 Alumno: Asignar Có | <b>?</b> 0 | )mada | Cloud | 1 | >> |  |  |  |

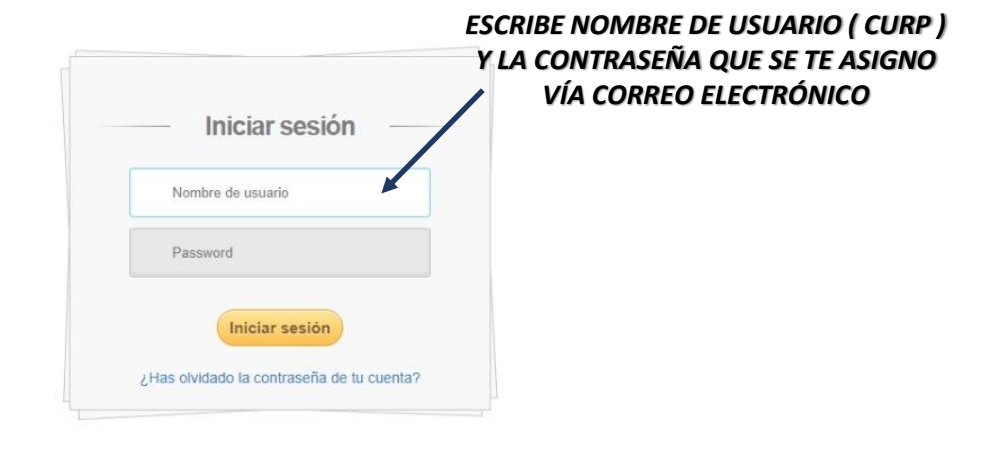

12:48 p.

| 8                | SI NO TE ACEP                                 | TA TU CURP CONTÁCTANOS                                                                             |                                       |
|------------------|-----------------------------------------------|----------------------------------------------------------------------------------------------------|---------------------------------------|
| 0                | 🖬 Acceso rápido 🛛 🗙 🕌 https://grupoipmexico.n | x × +                                                                                              | Q _ 8 X                               |
|                  | く > C 器   备 grupoipmexico.mx/CAE/Ac           | count/RegistroNuevo                                                                                |                                       |
|                  | G Gasofac                                     |                                                                                                    |                                       |
|                  |                                               |                                                                                                    |                                       |
|                  |                                               |                                                                                                    |                                       |
| -                |                                               |                                                                                                    |                                       |
| ~                |                                               |                                                                                                    |                                       |
| 0                |                                               |                                                                                                    |                                       |
| 0                |                                               | Avice                                                                                              |                                       |
| -                |                                               | AVISO                                                                                              | SI NO PUEDES ACCESAR, REVISA          |
| $\triangleright$ |                                               |                                                                                                    | BIEN TUS DATUS U DE UTRA              |
| ~                |                                               | La CURP ingresada en el sistema no se encuentra registrada. Favor de contactar al<br>administrador | VÍA WhatsAnn                          |
| $\sim$           |                                               |                                                                                                    | VIA WINKSAPP                          |
| 0                |                                               | <b>O</b> 771 266 7941                                                                              |                                       |
|                  |                                               |                                                                                                    |                                       |
|                  |                                               | Aceptar                                                                                            |                                       |
|                  |                                               |                                                                                                    |                                       |
|                  |                                               |                                                                                                    |                                       |
|                  |                                               |                                                                                                    |                                       |
|                  |                                               |                                                                                                    |                                       |
|                  |                                               |                                                                                                    |                                       |
| -                | P Escribe aquí para buscar                    | 0 🛱 🖶 💽 🝏 🔚 💼 🚯 🖪 🚺                                                                                | ∧ 🖮 🦟 ESP 02:28 p. m.<br>09/09/2020 🖏 |

#### 9.- UNA VEZ INGRESANDO LEE CUIDADOSAMENTE LAS **RESTRICCIONES PARA LA TOMA DE FOTOGRAFÍA**

| Credencial - CAE           | × +                                                                                                    |                                                                                                    | – ø ×                                                                   |
|----------------------------|----------------------------------------------------------------------------------------------------|----------------------------------------------------------------------------------------------------|-------------------------------------------------------------------------|
| ← → C ☆ 🔒 grupoi           | pmexico.mx/CAE/Credencial/InformeSinCredencial?TipoUsuario=ALU                                                                       | IMNO                                                                                                    | 🕶 Q 🕁 💩 🗯 🕀 :                                                           |
| Aplicaciones 🛛 dBm to mW d | onver 🜲 Calculadora   😈 Curso: Ubiquiti Bro 🖬 eliminar virus l                                                                       | JSB " 🔇 Acceso a historial 💪 Trasladar Ia instalaci 🍏                                                                 | ; iCloud 🛞 Alumno: Asignar Có <table-cell> Omada Cloud 🛛 »</table-cell> |
|                            | Control de Asistencia Escolar                                                                                                    | Hola: VACF041104HH0                                                                                                   | GRRRA9 ! Cerrar sesión                                                  |
|                            |                                                                                                    |                                                                                                    |                                                                         |
|                            |                                                                                                    |                                                                                                    |                                                                         |
|                            | Credencial                                                                                                    |                                                                                                    |                                                                         |
|                            | Antes de capturar y guardar tu fotografía toma en cuenta las siguientes recomendaci                                                  | ones:                                                                                                    |                                                                         |
|                            |                                                                                                    |                                                                                                    |                                                                         |
|                            | MUJERES                                                                                                    | HOMBRES                                                                                                    |                                                                         |
|                            | <ul> <li>Se recomienda usar Tablet o celular para tu firma</li> <li>Blusa o playera tipo polo</li> </ul>                             | <ul> <li>Se recomienda usar Tablet o celular para tu firma</li> <li>Camisa o playera tipo polo</li> </ul>             | TOMANDO EN CUENTA LAS                                                   |
|                            | Fondo blanco     Captura tu fotografía del pecho hacia arriba                                                                        | <ul> <li>Fondo blanco</li> <li>Captura tu fotografía del pecho hacia arriba</li> </ul>                                | RESTRICCIONES Y UNA VEZ                                                 |
|                            | Pelo recogido con oídos descubiertos     No piercings                                                                                | Pelo corto     No piercings                                                                                           | ACEPTADAS.                                                              |
|                            | <ul> <li>No diademas o cualquier tipo de objeto en el pelo</li> <li>No uso de ningún tipo de gafas oscuras</li> </ul>                | <ul> <li>No diademas o cualquier tipo de objeto en el pelo</li> <li>No uso de ningún tipo de gafas oscuras</li> </ul> | A CLICK EN CONTINUAR                                                    |
|                            |                                                                                                    |                                                                                                    |                                                                         |
|                            | PARA EVITAR QUE TU CREDENCIAL SEA RECHAZADA EN CUALQUIER TRAMIT<br>DIRECTIVOS DEL PLANTEL. TE PEDIMOS CUMPLIR CON LAS INDICACIONES Y | E ACADÉMICO Y/O ADMINISTRATIVO, YA SEA POD ALGUNA INSTI<br>A MENCIONADAS ANTERIORMENTE                                | TUCIÓN Y/0 LOS                                                          |
|                            |                                                                                                    |                                                                                                    |                                                                         |
|                            | EN CASO DE QUE TU FOTOGRAFIA NO SEA APTA PARA SU IMPRESION, AL VO<br>PROCESO                                                         | LVER A ACCESAR A LA PLATAFOBAR TE SOLICITARA REALIZAR N                                                               | UEVAMENTE EL MISMO                                                      |
|                            | NOTA: SI TIENES ALGUNA DUDA CONTÁCTANOS AL 800 841 9871                                                                              |                                                                                                    |                                                                         |
|                            | c                                                                                                    | ontinuar                                                                                                    |                                                                         |
|                            |                                                                                                    |                                                                                                    |                                                                         |
| 🕀 🔎 Escribe aquí para b    | uscar O 🖽 🖬 💽 🧆                                                                                                    | 🚍 🚖 🖪 🧧 🥥 🧔                                                                                                    | ∧ 🛥 🦟 ESP 02:44 p. m.                                                   |

#### 9.- INICIA EL PROCESO DE TOMA DE FOTOGRAFÍA CON LA CÁMARA FRONTAL DE TU CELL, TABLETA, y/o LAP TOP.

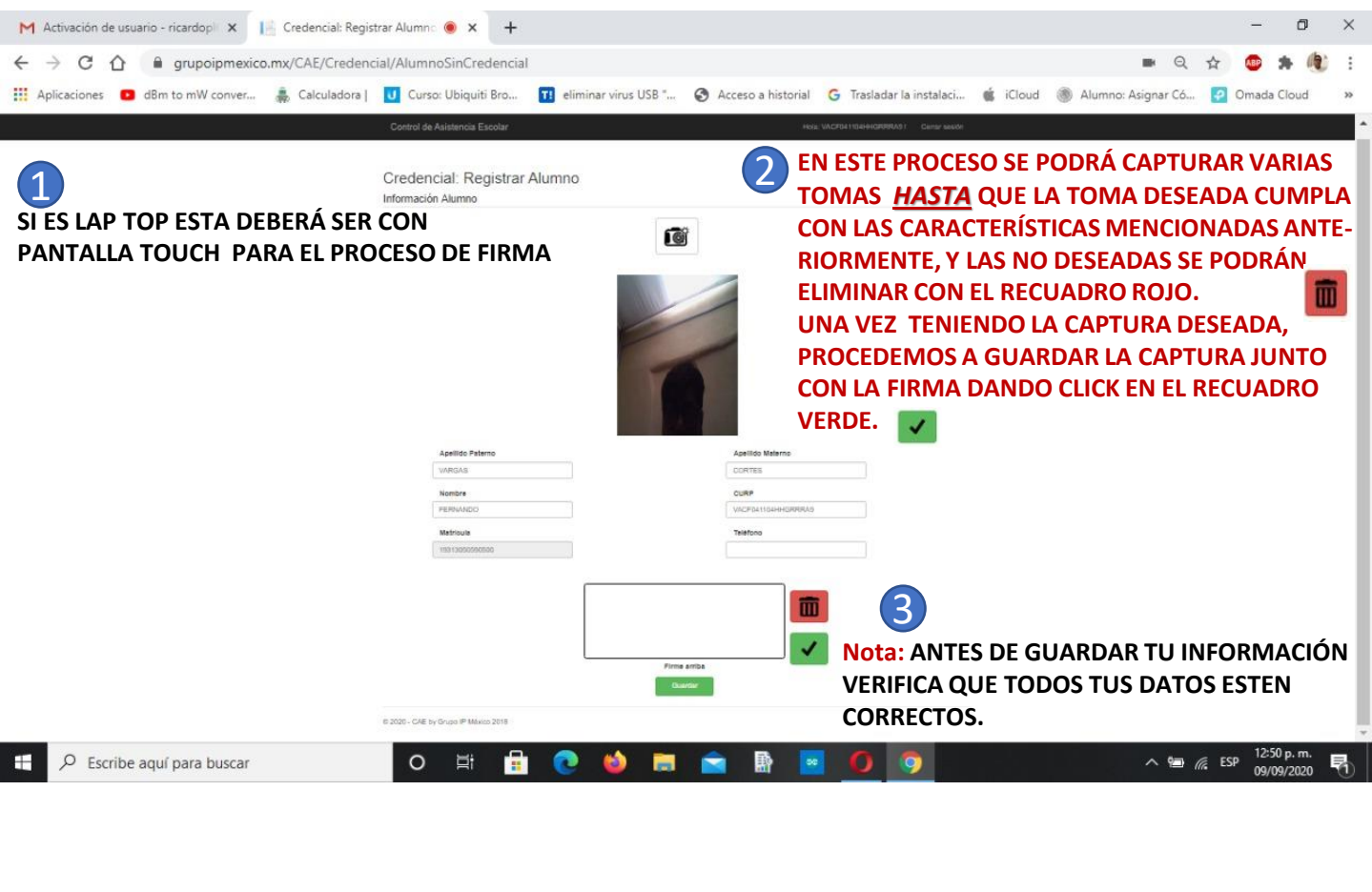

| M Activación de usua                                                                      | ario - ricardop 🛛 🗙 📘 | 🐇 Credencial - CAE | ×                   | +                         |                    |                          |            |                |        |   | -     | ٥     | p | ×  |
|-------------------------------------------------------------------------------------------|-----------------------|--------------------|---------------------|---------------------------|--------------------|--------------------------|------------|----------------|--------|---|-------|-------|---|----|
| ← → C 🏠 🔒 grupoipmexico.mx/CAE/Credencial/InformeConCredencial?TipoUsuario=ALUMNO 🗢 Q 🕁 🕻 |                       |                    |                     |                           |                    |                          |            |                |        | * | 1     | :     |   |    |
| Aplicaciones 🖸                                                                            | dBm to mW conver      | 🌲 Calculadora      | U Curso: Ubiquiti B | ro 🔃 eliminar virus USB " | Acceso a historial | G Trasladar la instalaci | 💰 iCloud   | Alumno: Asigna | ar Có  | 2 | Omada | Cloud | ł | >> |
| Control de Asistencia Escolar                                                             |                       |                    |                     |                           |                    | Hola: PEL                | R780506HDF | RLC00   Cerrar | sesión |   |       |       |   |    |

#### Credencial

Ya se encuentra creada la credencial. Puede cerrar sesión

O H

© 2020 - CAE by Grupo IP México 2018

TU CREDENCIAL DIGITAL HA SIDO REGISTRADA EXITOSAMENTE, SI NECESITAS UNA COPIA DIGITAL POR FAVOR SOLICITARLA A NUESTRO NÚMERO DE SOPORTE TÉCNICO VÍA WHATSAPP.

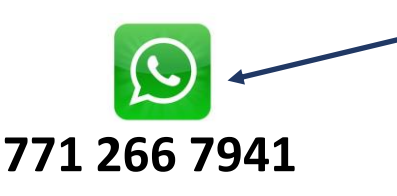